## Install Pickit2 Programming Software

1. Download the PICkit v2.61 from <u>WWW.UCdistancetraining.org</u> then select Pre Workshop Preparations

or you can download it from www.ucdistancetraining.odu.edu

2. After you downloading the Pickit2, double clicking the setup file to install the software.

| <ul> <li>Burn New folder</li> </ul> |                   |                   | ≣ - □    |
|-------------------------------------|-------------------|-------------------|----------|
| Name                                | Date modified     | Туре              | Size     |
| PICkit 2 v2.61.00 Setup A           | 11/5/2012 4:15 PM | WinZip File       | 4,034 KB |
| 🞼 PICkit2Setup                      | 3/24/2009 1:36 PM | Windows Installer | 4,131 KB |
| 🔯 setup                             | 3/24/2009 1:36 PM | Application       | 421 KB   |

3. Follow the installation instruction and click Next.

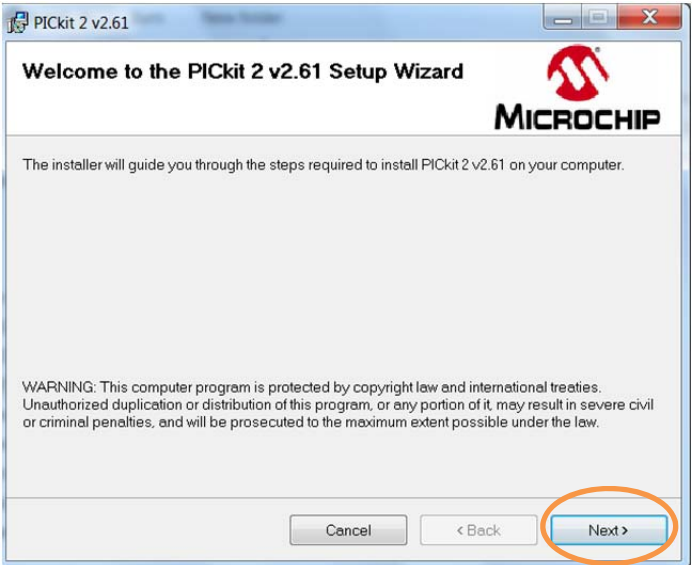

4. Click on the Next to accept the installation on the Program Files

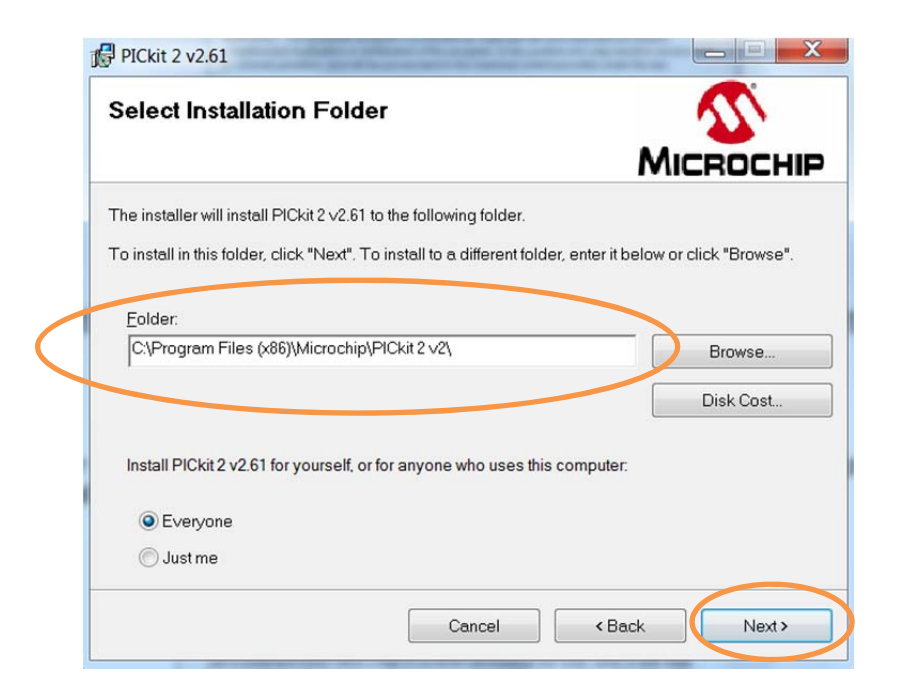

5. Since the Pickit2 is a smaller software, it will just take a few seconds to show the confirmation and then click the Next to complete.

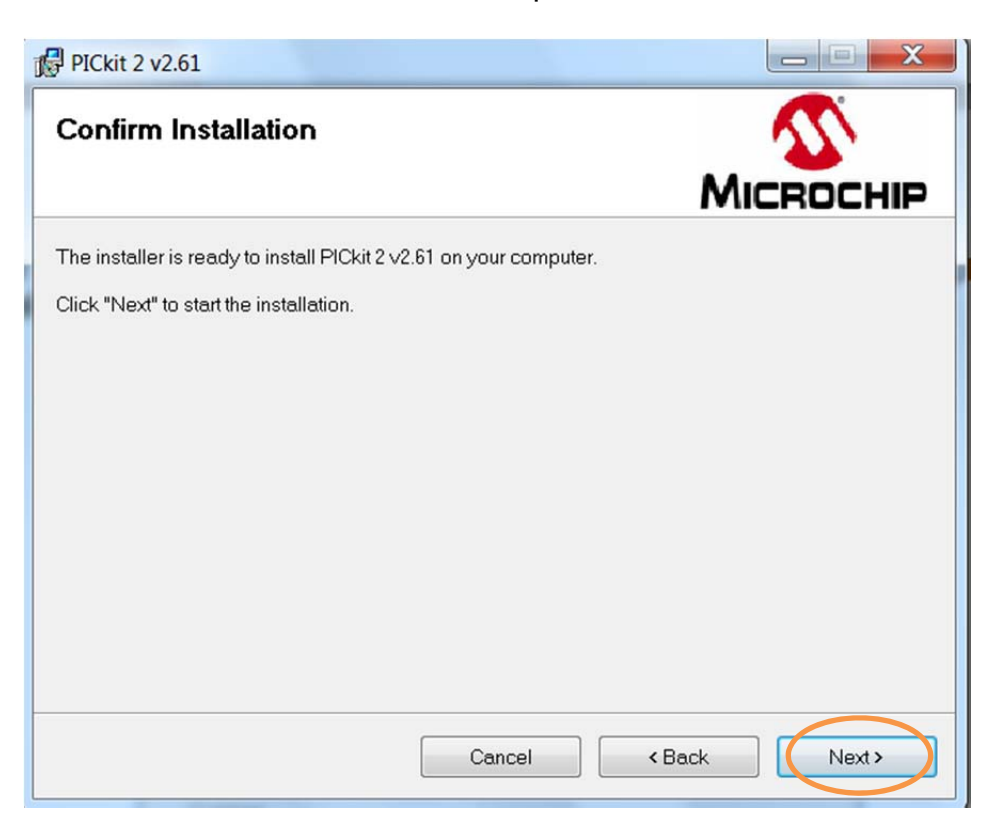

6. Check I Agree on the License Agreement and then Click Next to finish the whole process.

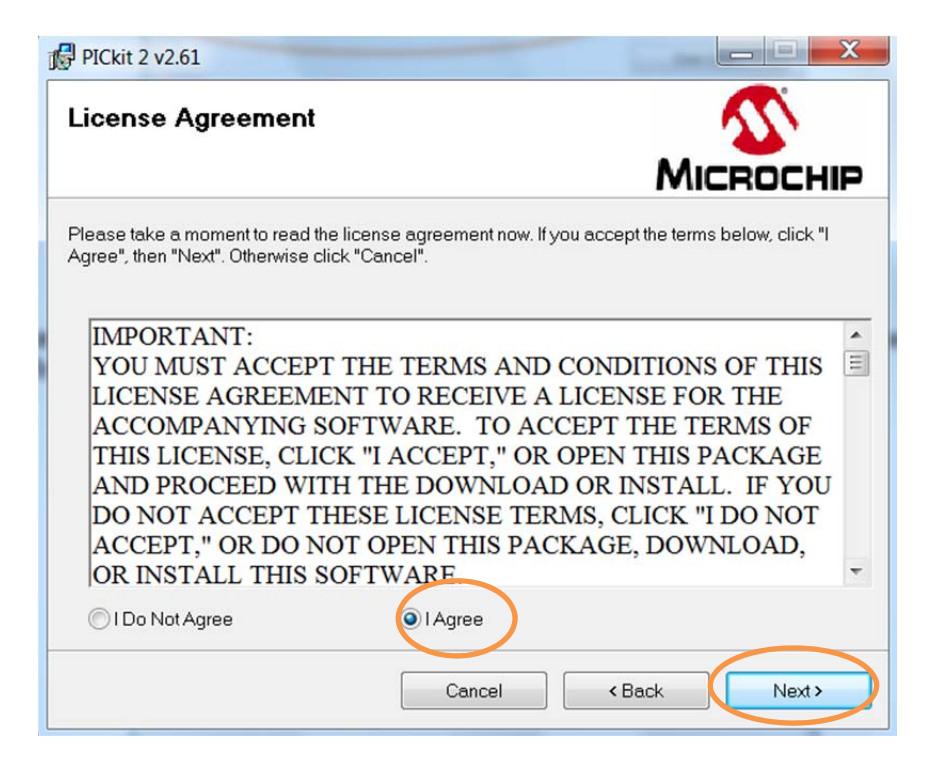

7. Click on Close to finish and you should see the Icon on your desktop:

| PICkit 2 v2.61                                                   |                    |
|------------------------------------------------------------------|--------------------|
| Installation Complete                                            | MICROCHIP          |
| PICkit 2 v2.61 has been successfully installed.                  |                    |
| Click "Close" to exit.                                           |                    |
|                                                                  |                    |
|                                                                  |                    |
|                                                                  |                    |
|                                                                  |                    |
|                                                                  |                    |
|                                                                  |                    |
| Please use Windows Update to check for any critical updates to t | he .NET Framework. |
|                                                                  |                    |
|                                                                  |                    |
| Cancel                                                           | < Back Close       |
|                                                                  |                    |

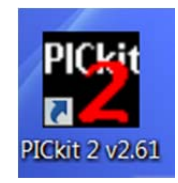